## 怎么显示放码标注

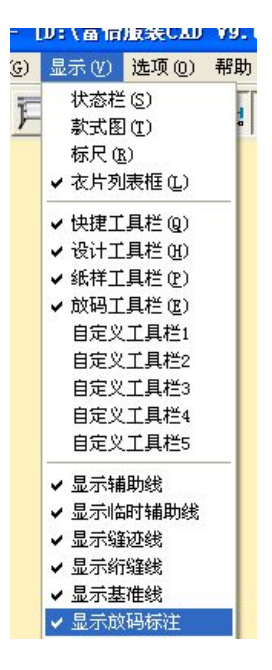

1: 先点"显示"—"显示放码标注"打勾;

2: 点"选项"-"系统设置"-"工具栏配置"-找到"放码标注"的工具,添加到右键里。

| () 远坝(U) 带用(U)<br>五体设置 |                                          |  |  |
|------------------------|------------------------------------------|--|--|
| A WINE                 | <u>^</u>                                 |  |  |
| 自动备份 开;<br>界面设置        | 关设置   布纹设置   数据库设置  <br>长度单位   缺省参数   绘图 |  |  |
|                        |                                          |  |  |
|                        |                                          |  |  |
| · 4 · 4 · 1            |                                          |  |  |
|                        | 工具栏配置 颜色配置                               |  |  |
| 设置自定义工具栏               |                                          |  |  |
|                        |                                          |  |  |
| 选择自定义工具栏               | 可选择的按钮                                   |  |  |
| 石罐⊥具 _                 | N C 🗠 🖾 🖉                                |  |  |
|                        |                                          |  |  |
|                        |                                          |  |  |
|                        |                                          |  |  |
|                        |                                          |  |  |
|                        |                                          |  |  |
|                        |                                          |  |  |
| 下移                     |                                          |  |  |
|                        |                                          |  |  |
| →\                     |                                          |  |  |
|                        | <u>&lt;</u>                              |  |  |
|                        | 档差标注                                     |  |  |
|                        |                                          |  |  |

**3**: 用此工具点击要显示标注的纸样,或者点击某放码点(此工具操作方式状态栏里有提示)

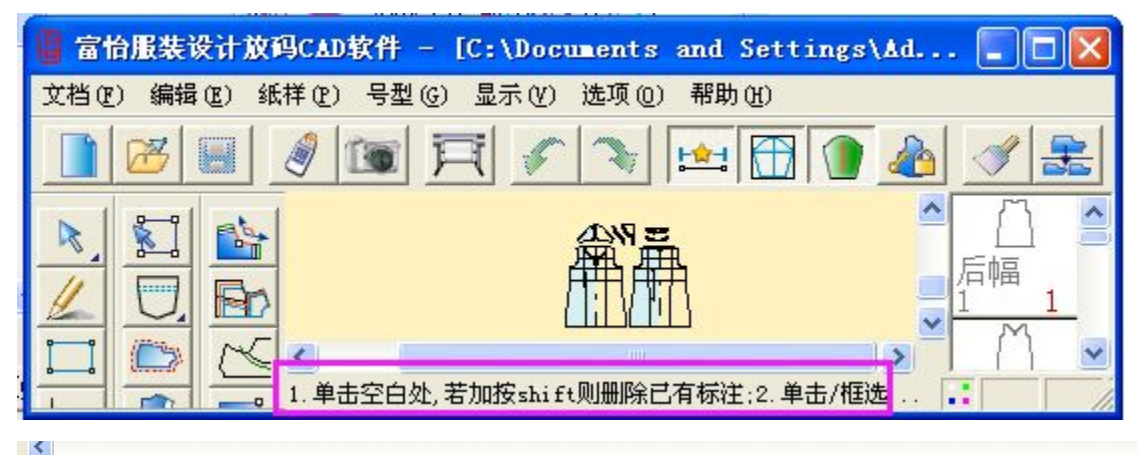

- ▲ 1. 单击空白处,若加按shift则删除已有标注;2. 单击/框选放码点,若加按shift则删除选中标注;3. 单击标注修改位置;4. 抓取到标注后按del键可以删除
- 4: 改变标注字体的大小: 点选项--字体--档差标注显示字体

| )   | 选项(0) 帮助(0)                                                           |                            |
|-----|-----------------------------------------------------------------------|----------------------------|
| 894 | 选择字体                                                                  |                            |
| Į   | 系統显示字体<br>工具信息提示字体<br>I文字字体<br>布纹线字体<br>尺寸变量字体<br>经分量显示字体<br>档差标注显示字体 | 字体 床体<br>式样 规则<br>高度 18 mm |
| ·型  | 确定                                                                    | 设置字体 默认字体   取消             |